## Google マップの使い方

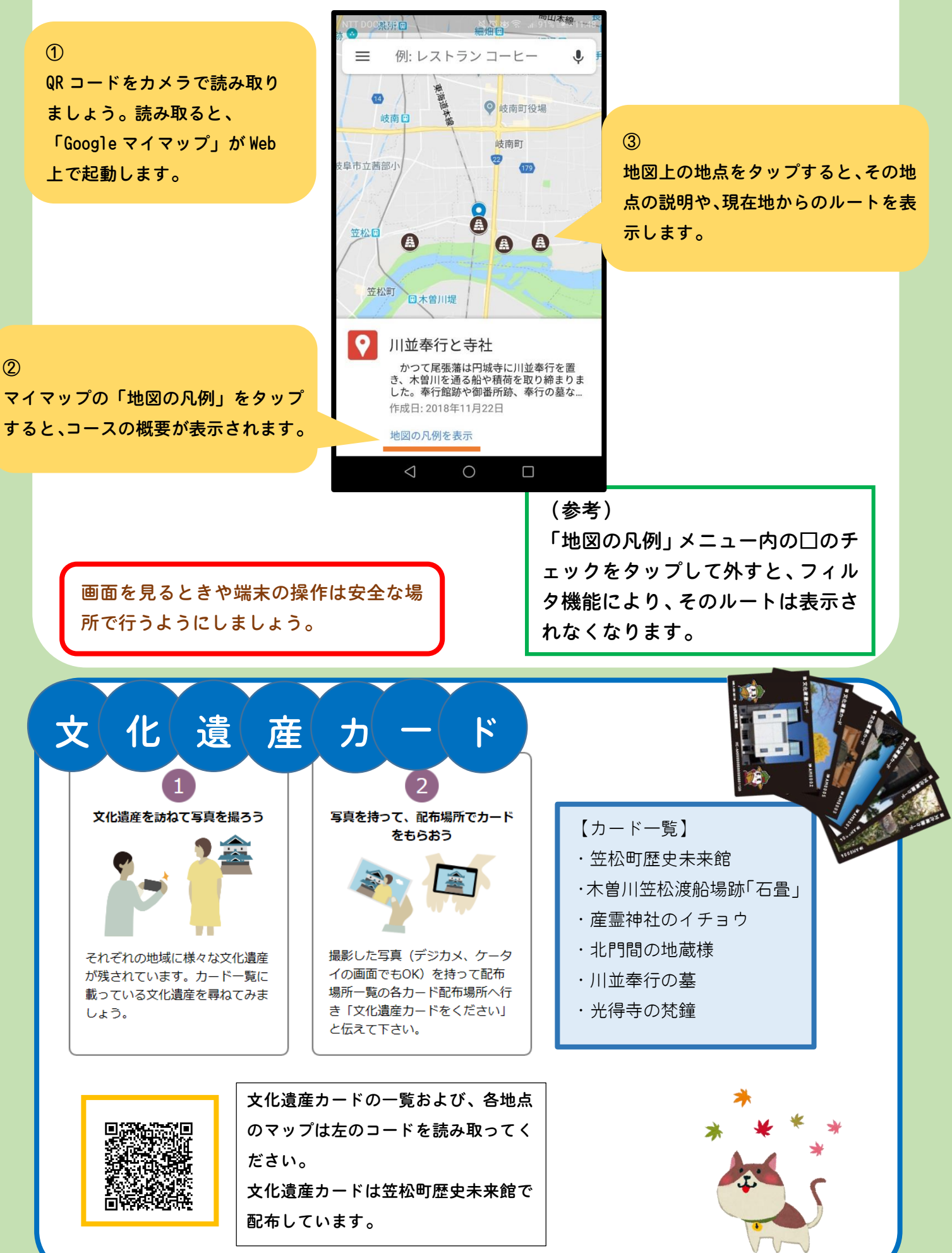

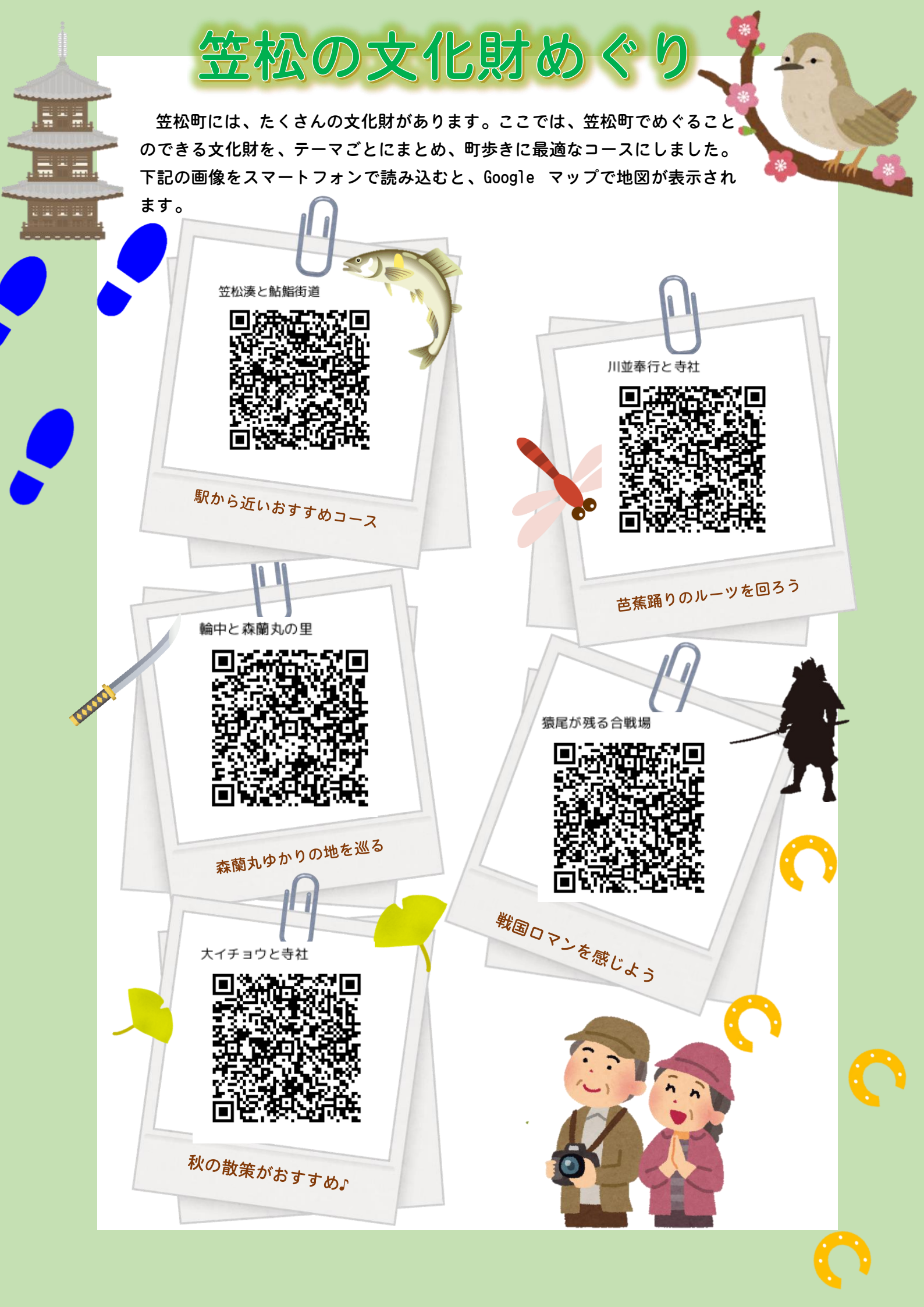